# **Tutoriel Sports Regions** Gestion des Adhésions au club

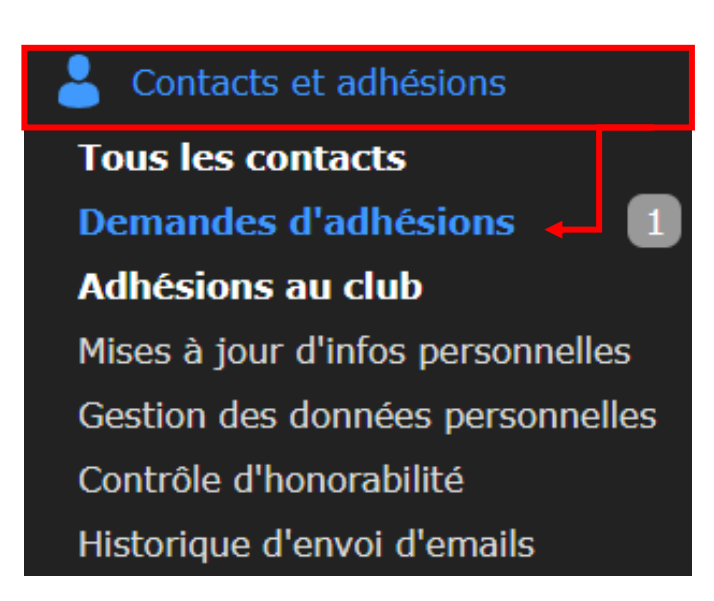

1

#### **Sommaire**

| Gestion des demandes d'adhésions | 3 |
|----------------------------------|---|
| Fiches de commande               | 4 |
| Suivi financier                  | 5 |

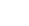

# Gestion des demandes d'adhésions

C'est sur cette page que vous recevrez l'ensemble de vos demandes d'adhésion. Vous pourrez ici récupérer les informations pour la saisie de licence, valider l'adhésion et gérer les paiements.

| Demandes d'adhésions                                                     |                            |               |                   |                  |                                      |                    | Q No                       | om, prénom,          | email, psei          | udo                         |                              |                        |                        |         |
|--------------------------------------------------------------------------|----------------------------|---------------|-------------------|------------------|--------------------------------------|--------------------|----------------------------|----------------------|----------------------|-----------------------------|------------------------------|------------------------|------------------------|---------|
| Sélection : - Choisir - V Ok Définir les tarifs et formulaire d'adhésion |                            |               |                   |                  |                                      |                    |                            |                      |                      |                             | Exporter la l<br>d'adhésions | iste des c<br>(peut êt | lemande<br>re filtrée) | s<br>)  |
|                                                                          |                            |               |                   |                  |                                      |                    |                            |                      |                      |                             |                              | 🛓 CSV                  |                        |         |
| Membre                                                                   |                            |               |                   |                  |                                      |                    | Validat                    | tion des a           | dhésions –           |                             |                              | – Suivi des            | paiements —            |         |
| Nom Renouv.                                                              | Email                      | Tél<br>mobile | Date de naissance | Champs<br>saisis | Certificat médical                   | 1                  | Date<br>de<br>saisie P     | roduit               | Section & discipline | Membre<br>déjà<br>existant? | Adhésion                     | Statut<br>commande     | Etat<br>paiement Me    | odifier |
| Aupry<br>Gaston                                                          | GastonAupry@jourrapide.com | 010613353     | 8 26/08/1993      | Voir             | <b>(</b> 04/09/2023)                 | Ō                  | 07<br>sept. Lie<br>2023 dé | cence<br>écouverte   | Piste                | <b>_</b>                    | Valider Refuser              | Non prise en compte    |                        | ß       |
| Acceder a                                                                | aux informations du        | Tormula       | aire 🗲            |                  |                                      | $\Big $            |                            |                      |                      |                             |                              |                        |                        |         |
|                                                                          |                            |               |                   |                  |                                      |                    |                            |                      |                      |                             |                              | γ                      |                        |         |
| Informations du licencié                                                 |                            |               |                   |                  | Suivi administratif                  |                    |                            |                      |                      |                             | Sui<br>finan                 | vi<br>cier             |                        |         |
|                                                                          |                            | (n            | Acce<br>nodifie   | éder<br>r l'ad   | à la <u>fiche de</u><br>lhésion/gére | <u>co</u><br>er le | omma<br>es pa              | <u>ande</u><br>aieme | ents)                |                             |                              |                        |                        |         |

Athlétistale

3

## Fiche de commande

La fiche de commande permet le suivi et la gestion de l'ensemble des transactions gérées par SportsRegions. Dans le cas d'une adhésion au club, nous retrouvons ici le produit de l'adhésion

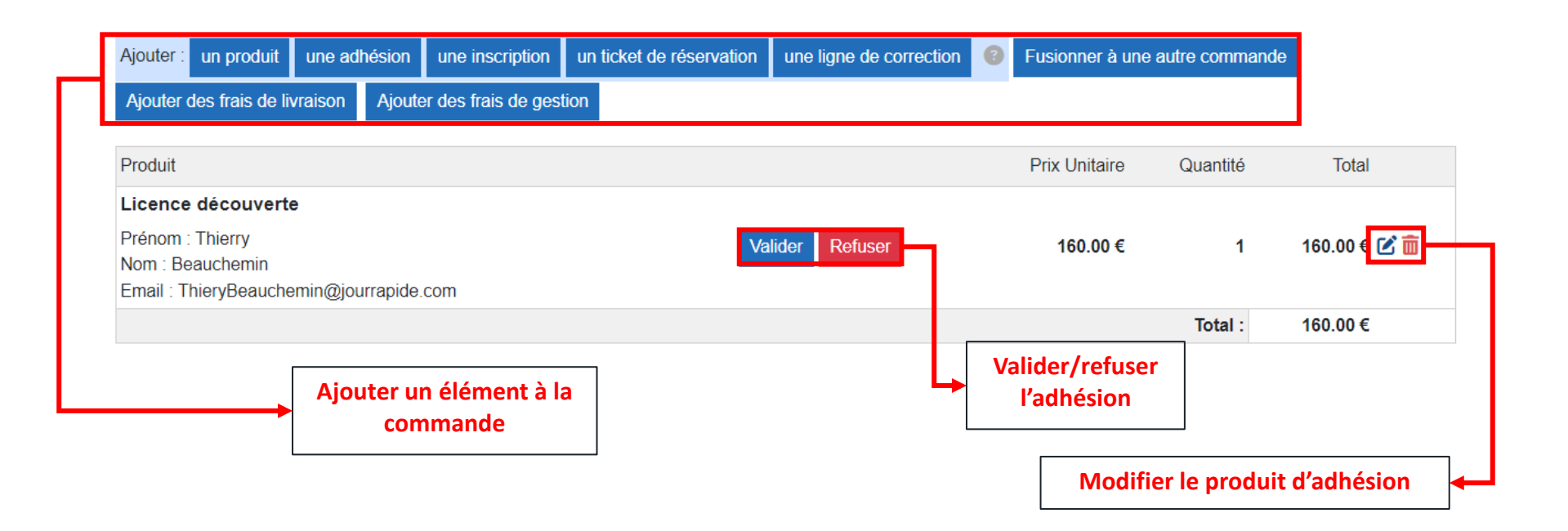

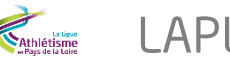

## **Suivie financier**

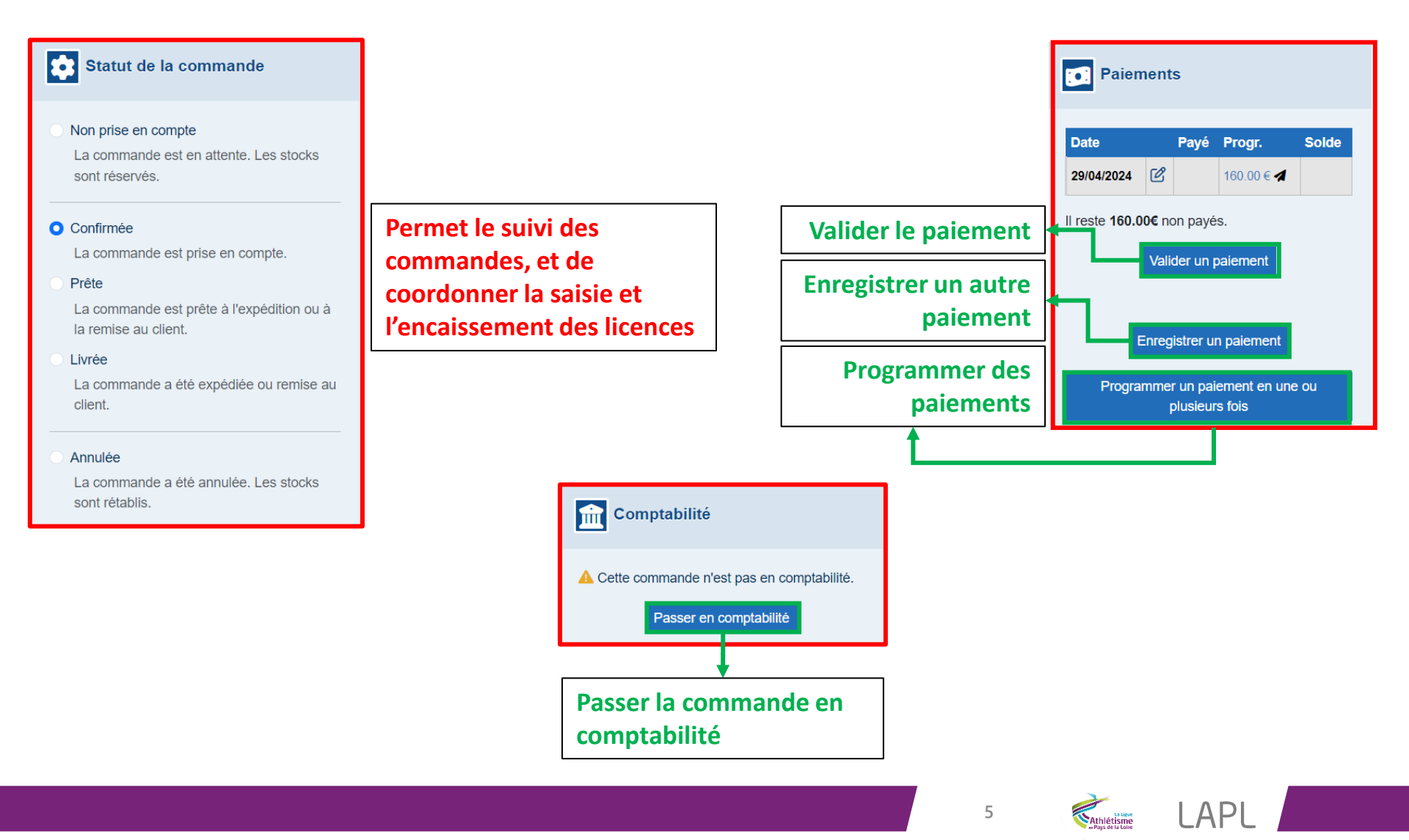